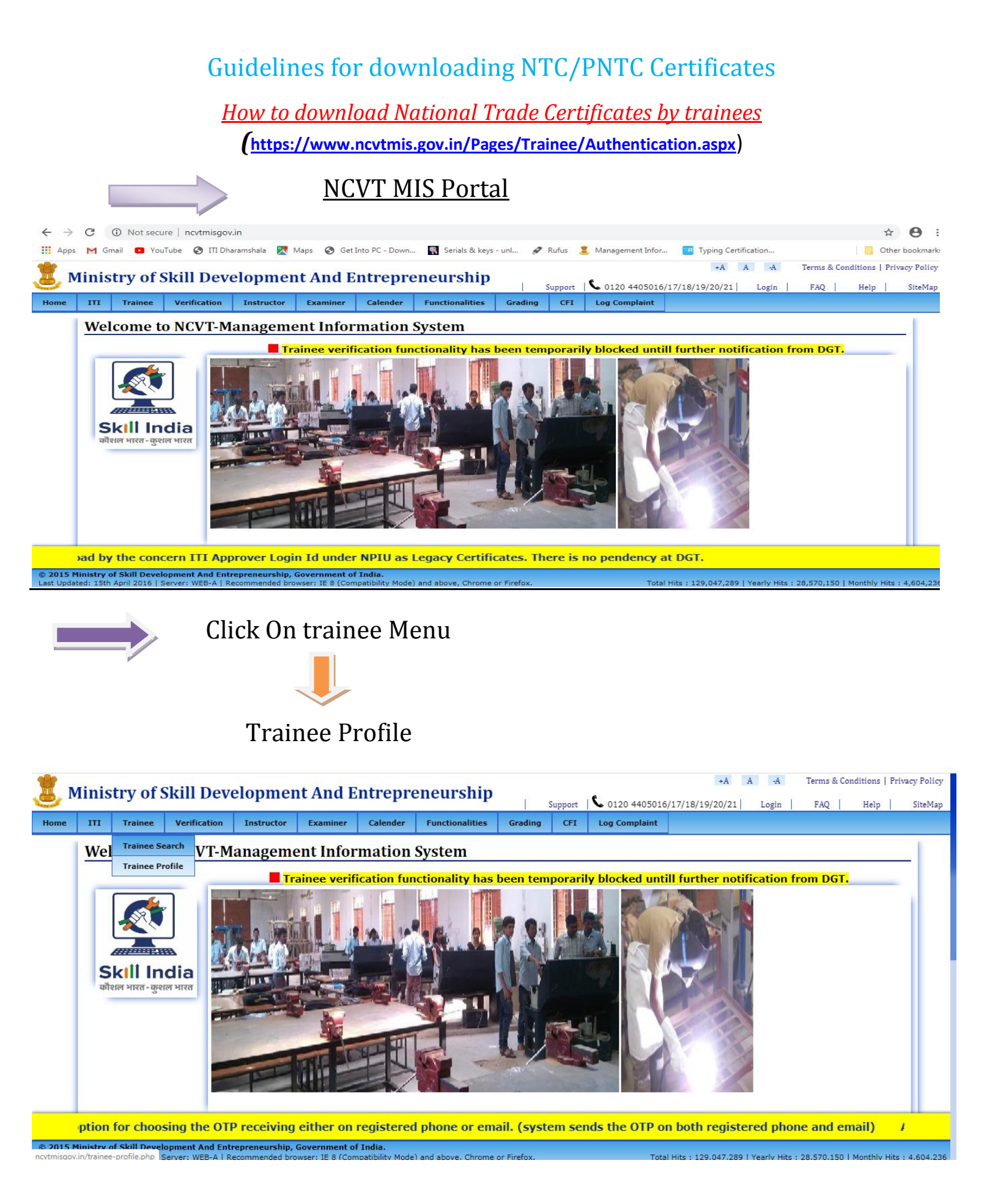

Fill your details

2015 Ministry of Skill Development And Entrepreneurship, Government of India

|                               |                                       |             | · ·           |                  |                       |                   |           |                    |          |         |                  |           |           |         |            |             |
|-------------------------------|---------------------------------------|-------------|---------------|------------------|-----------------------|-------------------|-----------|--------------------|----------|---------|------------------|-----------|-----------|---------|------------|-------------|
| $\leftarrow \   \rightarrow $ | C 🔒                                   | ncvtmis     | s.gov.in/Page | es/Trainee/Authe | entication.aspx       |                   |           |                    |          |         |                  |           |           |         |            | ☆ 0         |
| Apps                          | M Gmail                               | Ye          | ouTube 🔇      | ITI Dharamshala  | 🔀 Maps 🛛 🕄            | Get Into PC - Dov | vn 🤻 Seri | als & keys - unl 🔗 | Rufus 🗵  | Managem | ient Infor 📴 Typ | oing Cert | ification |         |            | Other bookm |
| * M                           | inict                                 | wof         | Skill D       | ovelonm          | ont And               | Entron            | ronour    | chin               |          |         |                  | +A        | A -A      | Terms 8 | Conditions | Privacy Pol |
|                               |                                       |             |               |                  |                       |                   |           |                    |          |         |                  |           |           |         |            |             |
|                               | Home                                  | ITI         | Trainee       | Verification     | Instructor            | Examiner          | Calendar  | Functionalities    | Grading  | CFI     | Log Complaint    |           |           |         |            |             |
| - 1                           | Enter Details to view Trainee Profile |             |               |                  |                       |                   |           |                    |          |         |                  |           |           |         |            |             |
|                               | Registration No. *                    |             |               |                  |                       |                   |           |                    |          |         |                  |           |           |         |            |             |
|                               |                                       |             |               |                  | Father/Guardian Name* |                   |           |                    |          |         |                  |           |           |         |            |             |
|                               |                                       |             |               |                  | I                     | Date of Birth*    |           |                    | dd-mmm-y | ууу     |                  |           |           |         |            |             |
|                               |                                       |             |               |                  | F                     | Enter image tex   | t*        | 06                 | 7 O 1    |         | Refresh          |           |           |         |            |             |
|                               |                                       | Remember Me |               |                  |                       |                   |           |                    |          |         |                  |           |           |         |            |             |
|                               |                                       |             |               |                  |                       |                   | Sub       | mit Cle            | ar       |         |                  |           |           |         |            |             |
|                               |                                       |             |               |                  |                       |                   |           |                    |          |         |                  |           |           |         |            |             |

| © 2015 Ministry of Skill Development And Entrep<br>Last Updated: 15th April 2016   Server: WEBP-A   Re | preneursnip, Government of India.<br>acommended browser: IE 8 (Compatibility Mode) and above, Chrome or Firefox. | Total Hits:207,599,955   Yearly Hits:36,326,527   Monthly Hits:7,515, |
|----------------------------------------------------------------------------------------------------|----------------------------------------------------------------------------------------------------|-----------------------------------------------------------------------|
| e.g:- Reg                                                                                              | gistration No:                                                                                                   | R180802004062                                                         |
| Fat                                                                                                    | ther/Guardian Name:                                                                                              | Ram Krishan                                                           |
| Dat                                                                                                    | te of Birth                                                                                                    | 10-Jan-2001                                                           |
| Ent                                                                                                    | ter the Image Text                                                                                               | 06701                                                                 |

## **Click on Submit button**